## کيف يتم ؟

## كيف يتم إعدادات البريد الإلكتروني في أجهزة الاندرويد و الايفون و الايباد ؟

أجهزة الاندرويد : -

- ادخل الى الاعدادات
- 2. من الحسابات اختر اضافة حساب
- 3. اختر Microsoft Exchange Activesync

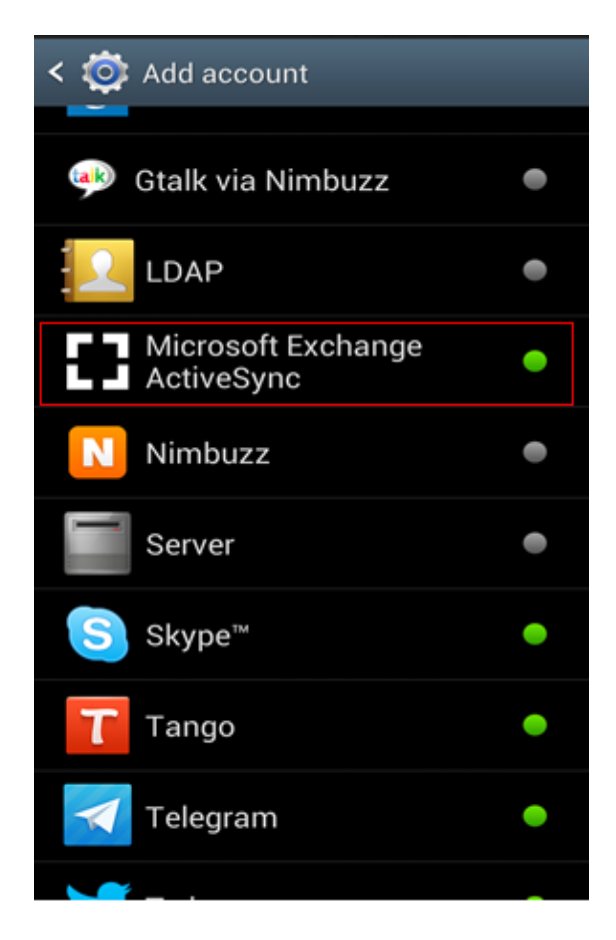

- 4. ادخل عنوان بريدك الالكتروني :yourID@sm.imamu.edu.sa
  - ادخل كلمة المرور
    - 6. اضغط التالي

| < 🞯 Add Exchange ActiveSync acco          |  |  |  |
|-------------------------------------------|--|--|--|
| Configure exchange account in a few steps |  |  |  |
| yourlD@sm.imamu.edu.sa                    |  |  |  |
| ••••••                                    |  |  |  |
| Show password                             |  |  |  |
| Send email from this account by default   |  |  |  |
|                                           |  |  |  |
|                                           |  |  |  |
|                                           |  |  |  |
|                                           |  |  |  |
|                                           |  |  |  |
| Manual setup Next                         |  |  |  |

- 7. اختر اعدادات البريد و المزامنة التي تريدها
  8. اضغط التالي
  9. ادخل اسم الحساب الذي تريده و اضغط تم

## الايفون و الايباد :

- ادخل الى الاعدادات
- 2. اختر Mail, Contacts and Calendar
  - 3. اختر Microsoft Exchange

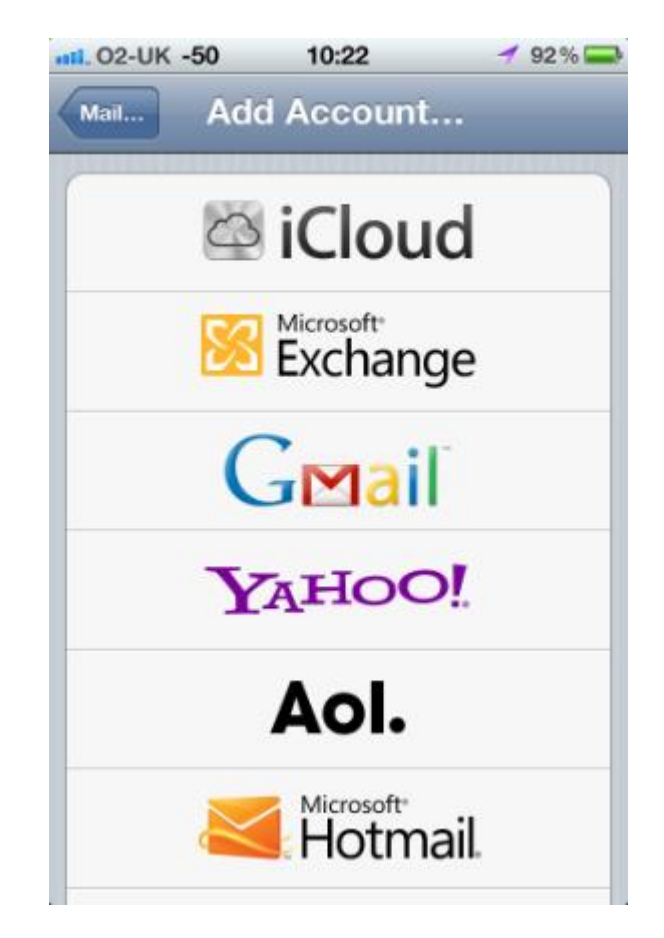

- 4. ادخل عنوانك البريدي و الذي يجب ان يكون على الشكل yourID@sm.imamu.edu.sa
  - 5. ادخل اسم السيرفر: outlook.office365.com
  - 6. ادخل اسم الدومين : sm.imam.com "ملاحظة اسم الدومين مختلف عن حساب البريد"
    - 7. ادخل اسم المستخدم كالتالي: yourID@sm.imam.com
      - 8 ادخل كلمة المرور
      - 9. ادخل اسم الحساب

|                             | 10:28            | 🥣 92 % 🚍 |  |
|-----------------------------|------------------|----------|--|
| Cancel                      | Exchange         | Next     |  |
| Email yo                    | ourID@sm.imamu.o | edu.sa   |  |
| Server                      | m.outlook.cor    | n        |  |
| Domain                      | sm.imam.cor      | m        |  |
| Username yourlD@sm.imam.com |                  |          |  |
| Password                    | •••••            |          |  |
| Descriptio                  | n Exchange       |          |  |

- 10. اضغط التالي 11. اختر ماتريد ان يتم عمل تزامن معه مع جهاز هاتفك

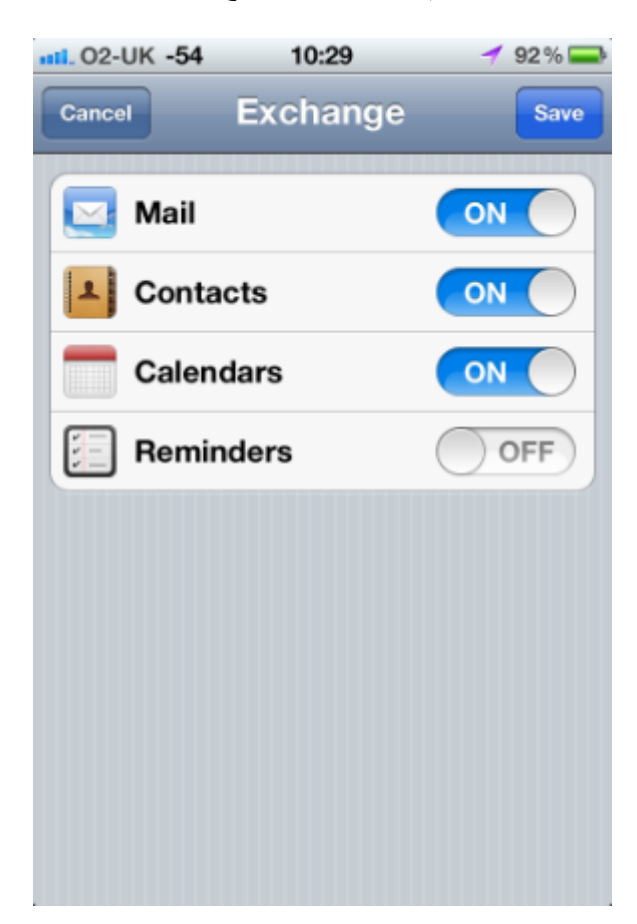